1. Entra no SUAP, digite sua senha e login.

| No. 2010 Computer State of A. W. A.                             |                                                                                                    |        |                                            |
|-----------------------------------------------------------------|----------------------------------------------------------------------------------------------------|--------|--------------------------------------------|
| my - SUAP Sistema Unificado de A 🗙 🕈                            |                                                                                                    |        |                                            |
| O Supplifbaiano.edu.br/accounts/login/?next=/estagios/pratica_p | rofissional/121/?tab=relatorios                                                                                                    |        | <b>\$</b>                                  |
| a attruvo redesa.                                               |                                                                                                    |        | SISTEMA UNIFICADO DE ADMINISTRAÇÃO PÚBLICA |
|                                                                 | Custorie Custorie Cu | -<br>0 |                                            |

2. Na página inicial, na parte superior do SUAP, clique no sino de notificações.

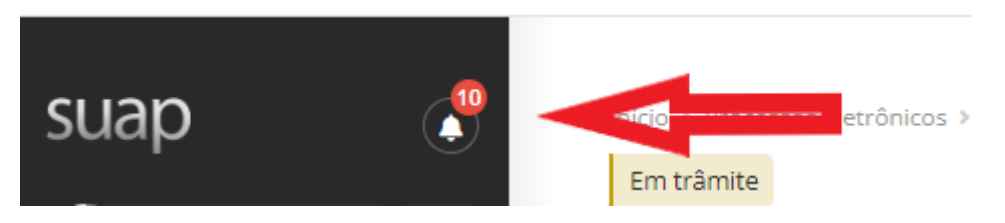

3. Em seguida em NOTIFICAÇÕES DE ENVIO DE RELATÓRIO DE ATIVIDADES DE ESTÁGIO, clique em Relatório.

| Início > Documentos de Texto Pessoais > Notificações Não Lidas<br>Notificações Não Lidas                                                                                                    |            | Marcar Todas como Lidas Q. Visualizar Todas O Preferências de Recebimento Remover 7 Notificações Antigo                                                                                                    |
|----------------------------------------------------------------------------------------------------|------------|----------------------------------------------------------------------------------------------------|
| Alerta de dispositivo desconhecido         opportozza onsci         Desbloques para Leitura: 11/04/2024 09:03:24         Desbloques para leitura: 11/04/2024 09:03:24         Notificação de Envio de Relatório de Atividades de Estágio         OSUGUZOS4 01:25         Notificação de Envio de Relatório de Atividades de Estágio         25/03/2024 01:14         Notificação de Envio de Relatório de Atividades de Estágio | 0 ×<br>0 × | Etágios     Descrito de Relatório Semestral Pendente     Prezadoa) estaglario(a). solicitamos que registre no SUMP o seu Relatório de Atividades de Estágo.     Esta notificação se referea o período semestral que vai de 2011/10232 até 2010/212024, e este relatório pode ser enviado a partir do dia     21/02/2024.     Informamos que o relatório deve ser preenchido em formulário próprio, e assinado pelo(a) orientador(a) e supervisor(a) de estágio. O modelo     encontra-se disponivel no link: https://portal.fife adu.buddouments/903/Relatorio_estagio.doc     Para registrar o relatório, acesse o link a sequel Melatórios     En caso de dúvidas, procure a Coordenação regionidades por estágios no seu Campus.     Enviade em 05/04/2024 01.25/21 |
| Notificação de Envio de Relatório de Atividades de<br>Estágio<br>03/03/2024 01:21                                                                                                    | ¢ ×        |                                                                                                    |
| Notificação de Envio de Relatório de Atividades de<br>Estágio<br>21/02/2024 01:24                                                                                                    | ¢ •        | SUAP (A.E.mail)                                                                                                    |
| Sem mais resultados.                                                                                                    |            |                                                                                                    |
|                                                                                                    |            | 🙊 Reportar Erro do Sistema 🔒 Imprimir 🔹 Topo da Págir                                                                                                    |

4. Novamente, entra no SUAP, digite sua senha e login.

| *** - SUAP: Sistema Unificado de A X +                                        | offseinnal/121/2tahwselatorine        |                                            |
|-------------------------------------------------------------------------------|---------------------------------------|--------------------------------------------|
| Source and a substantial accountary regime intervent satisfies practical pre- | onasonay n. 17 nao-relatonos          | А                                          |
| RETTY/10 FEDERAL                                                              |                                       | SISTEMA UNIFICADO DE ADMINISTRAÇÃO PÚBLICA |
|                                                                               |                                       |                                            |
|                                                                               | 🔒 Login IFBAIANO                      |                                            |
|                                                                               | Usuário:                              |                                            |
|                                                                               |                                       |                                            |
|                                                                               | Senha:                                |                                            |
|                                                                               |                                       |                                            |
|                                                                               | Acessar                               |                                            |
|                                                                               | Esqueceu ou deseja alterar sua senha? |                                            |

5. Na aba RELATÓRIO DE ATIVIDADE – ESTAGIÁRIO, clica em Registrar Relatório, conforme abaixo.

| Dados Gerais                  | Documentação e Aditivos              | Notificações 3          | Visitas do Orientador        | Atividades de Orientação        | Relatórios de Atividades - Estagiário       | Relatórios de Atividades - Supervisor | Dados do Encerramento |
|-------------------------------|--------------------------------------|-------------------------|------------------------------|---------------------------------|---------------------------------------------|---------------------------------------|-----------------------|
|                               |                                      |                         |                              |                                 |                                             |                                       |                       |
| <ul> <li>Relatório</li> </ul> | os de Atividades – Estagiár          | io                      |                              |                                 |                                             |                                       |                       |
|                               |                                      |                         |                              |                                 |                                             |                                       | Registrar Relatório   |
| Duraçã                        | o do Estágio: Iniciado em 01/1       | 1/2023, previsto para   | acabar em 01/05/2024         |                                 |                                             |                                       |                       |
|                               | Períodos De 01/11/202<br>semestrais: | 3 até 30/04/2024 (Obs   | .: Poderá ser cadastrado o r | elatório deste período a partir | do dia seguinte ao dia 30/04/2024.) Período | não finalizado                        | 47                    |
| <ul> <li>A pra</li> </ul>     | ática profissional ainda não foi a   | valiada pelo estagiário |                              |                                 |                                             |                                       | - 11                  |
|                               |                                      |                         |                              |                                 |                                             |                                       |                       |
|                               |                                      |                         |                              |                                 |                                             |                                       |                       |

6. Na aba PERÍODO E DATA DO RELATÓRIO, colocar o período conforme sugestão do sistema e a data conforme está no relatório.

| Período e Data do R  | elatório                     |   |
|----------------------|------------------------------|---|
| * Período:           | [01/11/2023 aik6 30/04/2024] | • |
| * Data do Relatório: | 06/03/2024                   |   |

7. Na aba ATIVIDADES PREVISTAS, preencher o campo atividade realizada. caso não tenha sido realizada, explicar o motivo e descrevê-lo se for necessário.

8. Na aba SOBRE O PLANO DE ATIVIDADE, escrever comentários sobre o desenvolvimento das atividades no espaço em branco.

| Sobre o Plano de Ati                                      | ividades                                                                  |
|-----------------------------------------------------------|---------------------------------------------------------------------------|
| Comentários sobre o<br>desenvolvimento das<br>atividades: | O estudante realizou as atividades conforme prevista no plano de estágio. |
|                                                           | 72 executors information                                                  |

9. Ainda na aba SOBRE O PLANO DE ATIVIDADE, se foram realizadas atividades não previstas no plano de atividades, deve marcar a opção e preencher os campos em branco, conforme abaixo.

| Realizou atividades não<br>previstas no Plano de<br>Atividades? |                                                                                                    |
|-----------------------------------------------------------------|----------------------------------------------------------------------------------------------------|
| Em caso afirmativo,<br>descreva as atividades:                  | Realizou atividades de irrigação e drenagem.                                                                                                    |
|                                                                 | 44 Garacteres Informados                                                                                                    |
| Em caso afirmativo,<br>justifique:                              | Nas atividades de fruticultura irrigada. além dos tratos culturais da planta. é importante que o técnico tem que conhecer o funcionamento da irrigação e drenagem para melhor desempenho profissional. |
|                                                                 | 199 caracteres informados                                                                                                    |

10. Na aba RELAÇÃO TEORIA/PRÁTICA, marcar "SIM" ou "NÃO" de acordo com o que foi realizado no estágio.

| Relação Teoria/Prát           | ica                                                                         |   |
|-------------------------------|-----------------------------------------------------------------------------|---|
| Área de Formação:             | Sim Carlos                                                                  | • |
|                               | O estágio fol/está sendo deservolvido em sua área de formação?              |   |
| Contribuição do Estágio:      | Sim C                                                                       | • |
|                               | As atividades desenvolvidas contribuíram para a sus formação?               |   |
| Aplicação do<br>Conhecimento: | Sim C                                                                       | - |
|                               | Você teve oportunidade de aplicar os conhecimentos adquiridos no seu Curso? |   |

11.Na aba AVALIAÇÃO DO ESTÁGIO, deverá avaliar se o estágio foi: EXCELENTE ou BOM ou REGULAR ou RUIM ou PÉSSIMO.

| Avaliação do Estágio | 0                                                     |          |
|----------------------|-------------------------------------------------------|----------|
| Conceito:            | Excelente                                             | <b>-</b> |
|                      | Qual conceito você atribui ao seu estágio no período? |          |

12. Na aba COMENTÁRIOS E SUGESTÕES, poderá fazer elogios e dá sugestões sobre seu estágio para a melhoria das atividades da empresa.

| Comentários e Suge          | stões                                                                                                    |
|-----------------------------|----------------------------------------------------------------------------------------------------|
| Comentários e<br>Sugestões: | O estágio possibilitou o crescimento profissional, a empresa possul ótimas instalações para a aplicação de técnicas e práticas na área do conhecimento. |
|                             | 151 caracteres informados                                                                                                    |

13. Na aba RELATÓRIO, deverá anexar o Relatório de Estágio, depois que o professor colocar a nota e assinar e por último salvar.

| Relatório              |                                                                                                    |
|------------------------|----------------------------------------------------------------------------------------------------|
| * Relatório Semestral: | Escoher Arquivo Nenhum arquivo escolhido                                                                                                    |
|                        | Tamanho máximo permitido: <b>2.0 MB</b><br>O relatório semestral deve estar assinado pelo Orientador, Estagiário e Supervisor. Tamanho máximo permitido 2MB. |
| Salvar                 |                                                                                                    |

OBS: O modelo do Relatório de Estágio, encontra no site do Campus.